Tere tulemast tutvuma ASP .NOT grupi rühmatöö dokumentatsiooniga. Rühmatööna on valminud küsimustike loomise veebirakendus.

# Avaleht

Esmaselt saidile navigeerides tuleb ette esilehekülg ehk avaleht. Esimest korda sinna sattudes saab vaid esilehte ning selle disaini imetleda (pilt 1) ning valmis küsimustikke uurida (pilt 2). Klikkides lingil "Vastama" viiakse teid vastavale küsitlusele ning te saate ilma registreerimata anda vastuseid (pilt 3)

| Pr<br>B                                                 | Form                                                                                                    | Applicatio                                                                                                    | n                                                                                                    |
|---------------------------------------------------------|----------------------------------------------------------------------------------------------------|----------------------------------------------------------------------------------------------------|----------------------------------------------------------------------------------------------------|
| L                                                       | X a                                                                                                    |                                                                                                    |                                                                                                    |
| -                                                       |                                                                                                    |                                                                                                    |                                                                                                    |
| aleht                                                   | Küsimustikud                                                                                                    |                                                                                                    |                                                                                                    |
| _                                                       |                                                                                                    |                                                                                                    |                                                                                                    |
| Te                                                      | rvist, kulasta                                                                                                    | id ASP .NOT vag                                                                                                    | ja vinget kusimustike rakendust!                                                                                                    |
| Lore<br>adipi<br>vel a<br>Quis<br>metu<br>scele<br>accu | m ipsum dolor sit an<br>scing lectus. Etiam e<br>dipiscing ante ultrici<br>que nec arcu nec nu<br>is nulla, tincidunt id<br>rrisque magna. Maec<br>msan. | et, consectetur adipiscing<br>nim dui, semper in fringill<br>es nec. Praesent in lectus<br>nc viverra egestas. Ut dictr<br>fringilla vitae, feugiat vel I<br>enas et tempus nisi. Maec | elit. Vestibulum ut blandit nisi. Nullam et velit lacus, non<br>a at, facilisis non sem. Fusce condimentum auctor ipsum,<br>nunc, at pretium sapien. Vestibulum laoreet rutrum lacinia.<br>um dictum lacus, id auctor nulla tempus vitae. Pellentesque<br>ligula. Aliquam nec leo mauris, vitae mattis nunc. Aenean u<br>senas venenatis metus vitae est ullamcorper et mattis leo |
| Vär                                                     | skeimad küsitlu                                                                                                    | sed                                                                                                    |                                                                                                    |
| Kü                                                      | simustiku pealkiri                                                                                                    | Avaldamise kuupäev                                                                                                    | Link                                                                                                    |
|                                                         |                                                                                                    | 12.05.2012                                                                                                    | Mashanan                                                                                                    |

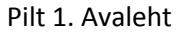

| <b>Form</b>                                 | Application        | n    |
|---------------------------------------------|--------------------|------|
| LOJ<br>Avaleht Küsimustikud                 |                    |      |
|                                             |                    |      |
| Avalikud kusitlused                         |                    |      |
| Avalıkud kusitlused<br>Küsimustiku pealkiri | Avaldamise kuupäev | Link |

Pilt 2. Avalikustatud küsimustikud

# Kasutajad ja registreerimine

Küsimustikke saavad luua ainult kasutajad ning kasutajad saavad sisse logida klikkides paremal üleval asuvale lingile "Logi Sisse", mille järel teid suunatakse sisselogimise lehele (pilt 3). Seal tuleb sisestada

eelnevalt registreeritud kasutaja kasutajanimi ning parool. Juhul kui te pole veel kasutajat loonud, siis tuleb seda teha klikkides "Registreerige" lingile, mille järel teid suunatakse registreerimise lehele (pilt 4).

| FormApplication                                                                     |            |
|-------------------------------------------------------------------------------------|------------|
| Avaleht Küsimustikud                                                                |            |
| Logi sisse                                                                          |            |
| Sisestage kasutajanimi ja parool. Registreerige, kui teil ei ole<br>Kasutaja andmed | kasutajat. |
| Kasutajanimi:                                                                       |            |
| Parool:                                                                             |            |
|                                                                                     |            |
| Logi sisse                                                                          |            |

#### Pilt 3. Sisse logimine

### Pilt 4. Registreerimine

Registreerides on vaja sisestada soovitud kasutajanimi, e-maili aadress (kinnitus e-maili ei saadeta) ning parool kaks korda, et välistada näpuvead parooli tippimisel. Juhul kui andmebaasis eksisteerib

juba kasutaja sama kasutajanimega, siis kuvatakse selle kohta teade. Sama moodi kui parool ning parooli kinnitus ei kattu (nagu näha pildil 4).

## Küsimustiku loomine ja avalikustamine

Peale esmast registreerimist logitakse Teid automaatselt sisse ning Te võite alustada küsimustike loomisega klikkides "Loo küsimustik" lingile. Esialgu tuleb täita ära küsimustiku kohta üldine informatsioon, nagu küsimustiku nimi, kirjeldus, tüüp (ehk kas sellele saavad vastata kõik või valitud kasutajagrupp) ning tekst, mida kuvatakse kui kasutaja on edukalt küsimustiku lõpetanud. Kui mõni tekstikast on täitmata, siis kuvatakse selle kohta teade. Klikkides "Salvesta" nupule saab alustada küsimuste lisamisega.

| ıleht Küsimustikud Minu küsim      | nustikud Loo küsimustik | Kasutajagrupid |  |
|------------------------------------|-------------------------|----------------|--|
| Küsimustiku loomine                |                         |                |  |
| Sisesta küsimustiku nimi:          |                         |                |  |
| Sisesta küsimustiku kirjeldus:     |                         |                |  |
|                                    |                         |                |  |
|                                    |                         |                |  |
| Küsimustiku tüüp                   |                         |                |  |
| Sisesta küsimustiku lõpetamise tek | st:                     |                |  |
|                                    |                         |                |  |
|                                    |                         |                |  |

Pilt 5. Küsimustiku loomine

Küsimust luua on lihtne: Tuleb kõigest ära täita tekstikast, mis on küsimuse pealkirjaks ehk küsimus ise ning siis valida *dropdown* menüüst kas küsimusele saab vastata ühe või mitme variandiga (ehk vastavalt *Radio buttonid* või *Checkboxid*). Peale "Lisa küsimus" nupule vajutamist saate lisada vastavale küsimusele valikvariante. Valikvastuseid on samuti lihtne lisada, sest siis ilmub tekstikast, kuhu saate sisestada vastusevariandi ning klikkides "Lisa uus valikvastus" nupule antakse küsimusele järjekorranumber ning Te saate kirjutada uue valikvastuse. Kui kõik valikvastused on sisestatud, siis klikates nupul "Küsimus valmis" salvestatakse küsimus koos vastusevariantidega ära ning Teil on võimalus sisestada uus küsimus. Valmis küsimusi (koos vastusevariantidega) on võimalik enne avalikustamist veel muuta.

|                      |                   |                |                | maarne Logi vä |
|----------------------|-------------------|----------------|----------------|----------------|
| <b>Forr</b>          | nApplicat         | tion           |                |                |
| L° J                 |                   |                |                |                |
| Avaleht Küsimustikud | Minu küsimustikud | Loo küsimustik | Kasutajagrupid |                |
| Valminud küçimu      | rad               |                |                |                |
| vaiminud kusimu      | isea              |                |                |                |
| Küsimuse pealkiri    |                   |                |                |                |
|                      |                   |                |                |                |
| Lisa uus küsimus     |                   |                |                |                |
| Miks?                |                   |                |                |                |
|                      |                   |                |                |                |
| Valikvastuste arv: 1 | •                 |                |                |                |
| Lica küsimus         |                   |                |                |                |
| LISA KUSIIIUS        |                   |                |                |                |

Pilt 6. Küsimuse lisamine

| valeht Küsimusti  | kud Minu küsimustikud | Loo küsimustik | Kasutajagrupid |  |
|-------------------|-----------------------|----------------|----------------|--|
| Valminud küs      | imused                |                |                |  |
| Küsimuse pea      | lkiri                 |                |                |  |
| Miks?             | Muuda Kustuta         |                |                |  |
| Küsimuse loomi    | ine                   |                |                |  |
| Küsimuse pealkiri |                       |                |                |  |
| Miks?             |                       |                |                |  |
| Valikud           |                       |                |                |  |
| 1. Variant        |                       |                |                |  |
| Niisama Kustuta   |                       |                |                |  |
| 2. Variant        |                       |                |                |  |
| ASP NET progem    | ine Kustuta           |                |                |  |

Pilt 7. Vastuse variantide lisamine.

Kui küsimustik on valmis ning Te soovite, et sellele hakatakse vastama, siis tuleb see kõige pealt avalikustada. See tähendab seda, et küsimustiku küsimusi ei saa enam muuta ning, et küsimustikule on võimalik vastata. Avalikustada saab küsimustikku "Minu küsimustikud" lingile klikates(pilt 8).

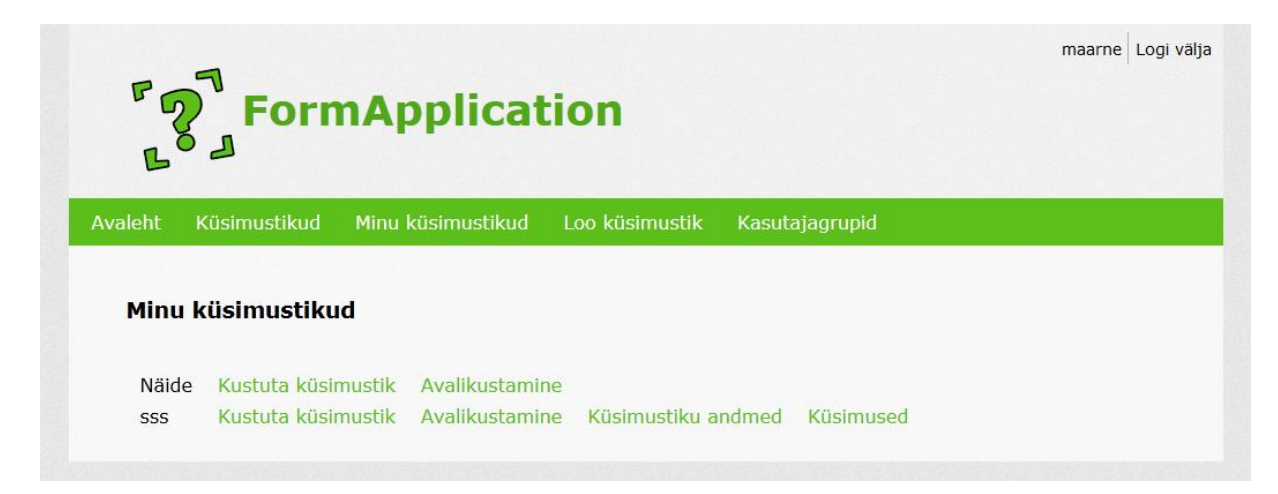

#### Pilt 8. Minu küsimustikud

Küsimustikku avalikustades võib anda küsimustikule algus- ning lõpptähtaja, kuid kumbki neist ei tohi olla minevikus. Alguse kuupäeva võib valida kalendrist (juhul kui see on tulevikus) või klikkides nupul

"Avalikusta kohe", siis on küsimustik avatud koheselt. Aegumise kuupäevaga on sama moodi, kuid on võimalik lõpukuupäeva ka märkimata jätta klikkides "Küsimustikul ei ole lõpukuupäeva" nupul. Lõpukuupäeva saab hiljem muuta.

Juhul kui küsimustik on privaatne, siis saab siin valida grupid ja/või kasutajad, kes saavad küsimustikule vastata.

| Küsin<br>Alguse              | nus                                     | tiku              | ava                    |                                    |              |                                        |                                 |            |  |  |  |  |
|------------------------------|-----------------------------------------|-------------------|------------------------|------------------------------------|--------------|----------------------------------------|---------------------------------|------------|--|--|--|--|
| Alguse                       | nus                                     | uKU               | dVd                    |                                    | otac         | aina                                   |                                 |            |  |  |  |  |
| Alguse                       |                                         |                   |                        | iniku:                             | stdil        | me                                     |                                 |            |  |  |  |  |
|                              | e Ku                                    | upa               | ev                     |                                    |              |                                        |                                 |            |  |  |  |  |
| <                            | -                                       | mai               | 2012                   | 2. a.                              |              | >                                      |                                 |            |  |  |  |  |
| E 30                         | 1                                       | 2                 | N                      | 4                                  | L            | 6                                      |                                 |            |  |  |  |  |
| 7                            | 8                                       | 9                 | 10                     | 11                                 | 12           | 13                                     |                                 |            |  |  |  |  |
| 14                           | 15                                      | 16                | 17                     | 18                                 | 19           | 20                                     |                                 |            |  |  |  |  |
| 21 3                         | 22                                      | 23                | 24                     | 25                                 | 26           | 27                                     |                                 |            |  |  |  |  |
| 28 2                         | 29                                      | 30                | 31                     | 1                                  | 2            | 3                                      |                                 |            |  |  |  |  |
| 4                            | 5                                       | 6                 | 7                      | 8                                  | 9            | 10                                     |                                 |            |  |  |  |  |
|                              |                                         | mai               | 2017                   | ) -                                | _            | ~                                      |                                 |            |  |  |  |  |
| E T                          | т                                       | K                 | N                      | R.                                 | 1.           | P                                      |                                 |            |  |  |  |  |
| 30                           | 1                                       | 2                 | 3                      | 4                                  | 5            | 6                                      |                                 |            |  |  |  |  |
| 7                            | 8                                       | 9                 | 10                     | 11                                 | 12           | 13                                     |                                 |            |  |  |  |  |
| 14                           | 15                                      | 16                | 17                     | 18                                 | 19           | 20                                     |                                 |            |  |  |  |  |
|                              |                                         | 23                | 24                     | 25                                 | 26           | 27                                     |                                 |            |  |  |  |  |
| 21                           | 22                                      |                   |                        |                                    | 2            | 3                                      |                                 |            |  |  |  |  |
| 21<br>28                     | 22<br>29                                | 30                | 31                     | 1                                  | ~            |                                        |                                 |            |  |  |  |  |
| 21<br>28<br>4                | 22<br>29<br>5                           | 30<br>6           | 31<br>7                | 1<br>8                             | 9            | 10                                     |                                 |            |  |  |  |  |
| 21 28 2<br>4                 | 22<br>29<br>5                           | 30<br>6           | 31<br>7                | 1<br>8                             | 9            | 10                                     | ei ole lõpukuupãe               | va         |  |  |  |  |
| 21<br>28<br>4<br>Salvest     | 22<br>29<br>5<br>ta lõpu                | 30<br>6<br>Jkuupa | 31<br>7<br>äev         | 1<br>8<br>Lõpe                     | 9<br>ta kohe | 10                                     | ei ole lõpukuupäe               | va         |  |  |  |  |
| 21 :<br>28 :<br>4<br>Salvest | 22<br>29<br>5<br>ta lõpu<br><b>casu</b> | 30<br>6<br>Jkuupa | 31<br>7<br>šev<br>agru | 1<br>8<br>Lõpe<br>1 <b>pi li</b> i | 9<br>ta kohe | 10<br>Küsimustikul<br>ed lubatud       | ei ole lõpukuupäe<br>kasutajate | va<br>sse: |  |  |  |  |
| 21 :<br>28 :<br>4<br>Salvest | 22<br>29<br>5<br>ta lõpu<br><b>casu</b> | 30<br>6<br>Jkuupi | 31<br>7<br>äev<br>agru | 1<br>8<br>Lõpe<br>J <b>pi lii</b>  | 9<br>ta kohe | 10  <br>B. Küsimustikul<br>Red lubatud | ei ole lõpukuupäe<br>kasutajate | va<br>sse: |  |  |  |  |

Pilt 9. Avalikustamise kuupäevad ja kasutajagrupid

Kasutajagrupid saab luua selleks, et piirata oma küsimustiku vastajaskonda. Neid saab luua klikkides "Kasutajagrupid" lingile. Seal saab omakorda lisada kasutajagruppe ning haldada olemasolevaid gruppe (pilt 10).

|         |                 |                    |                |                | maarne Logi välj |
|---------|-----------------|--------------------|----------------|----------------|------------------|
| P       | 7               |                    |                |                |                  |
|         | For             | nApplicat          | cion           |                |                  |
| Б       |                 |                    |                |                |                  |
| Avaleht | Küsimustikud    | Minu küsimustikud  | Loo küsimustik | Kasutajagrupid |                  |
|         |                 |                    |                |                |                  |
| Kası    | utaiaorupid     |                    |                |                |                  |
|         |                 |                    |                |                |                  |
| Kas     | utajagrupi nimi |                    |                |                |                  |
| Näid    | legrupp         | Lisa liikmeid Kust | uta grupp      |                |                  |
|         |                 |                    | and Brabb      |                |                  |
| Lisak   | casutajagrupp   |                    |                |                |                  |

Pilt 10. Kasutajagrupid.

Küsimustikele vastamine toimub nagu paljudes veebikeskkondades ikka.

| aleht | Küsimustikud | Minu küsimustikud | Loo küsimustik | Kasutajagrupid |  |
|-------|--------------|-------------------|----------------|----------------|--|
| Näid  | le           |                   |                |                |  |
| Näide | 9            |                   |                |                |  |
| Mis t | oimub?       |                   |                |                |  |
| © N   | liisama      |                   |                |                |  |
| © C   | otan         |                   |                |                |  |
| ● Ĉ   | pin          |                   |                |                |  |
| OM    | luu          |                   |                |                |  |
| © K   | õik eelmised |                   |                |                |  |
| Miks  | nii?         |                   |                |                |  |

Pilt 11. Küsimustikule vastamine